# **EaseUS Data Recovery Wizard Bedienungsanleitung**

**EaseUS Data Recovery Wizard** ist eine einfach zu bedienende Software, die eine schnelle und zuverlässige Datenrettung an PC, Laptop, Festplatte oder sonstigen Medien durchführen kann. Die neue Version 10.x verfügt über eine besonders übersichtliche Benutzeroberfläche und ist auch für den weniger erfahrenen Anwender leicht zu handhaben.

Dieses Handbuch gibt Ihnen eine vollständige Anleitung an die Hand, damit Sie alle Funktionen sofort verwenden können. Für weitergehende Fragen schauen Sie bitte in unserer

Wissensdatenbank unter http://www.easeus.de/how-to/index.html nach oder wenden Sie sich 24 Stunden am Tag an den technischen Support unter support@easeus.com.

## 1. Einen Scan vorbereiten

### Speicherort für die Suche bestimmen

Bestimmen Sie den Speicherort für den Scan (die Suche): Ort der verlorenen Daten.

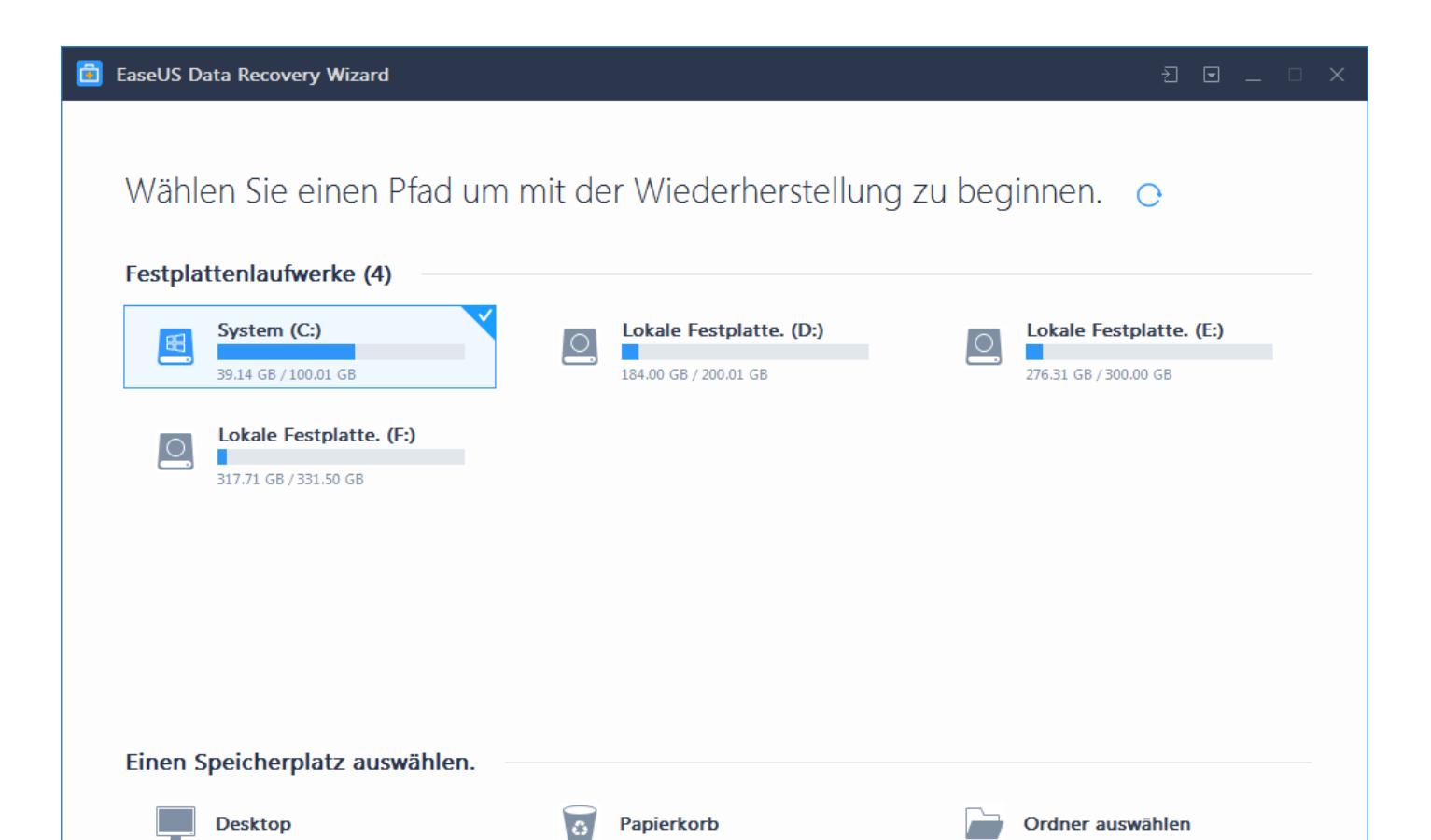

Falls das Ergebnis dieser Suche nicht ausreicht, wählen Sie bitte das/die

Festplattenlaufwerk(e), auf denen Sie einen Scan durchführen lassen möchten.

#### Festplattenlaufwerke:

Wählen Sie hier das entsprechende Laufwerk (Partition) oder die entsprechende Festplatte für die Durchführung des Scans. Eine Festplatte kann ein Laufwerk (Partition) oder mehrere Laufwerke (Partitionen) enthalten. Diese Laufwerke sind durch Laufwerksbuchstaben mit Doppelpunkt (z.B. C: oder D:) gekennzeichnet.

Mit dem **Aktualisieren** Button laden Sie die Liste der Laufwerke neu. Das ist z.B. notwendig, wenn Sie nachträglich eine externe USB Festplatte angeschlossen haben.

| 💼 EaseUS Data Recovery Wizard 🗧 🗉                                            |                                                  |                                                  |   |                                                  |  |  |  |  |  |
|------------------------------------------------------------------------------|--------------------------------------------------|--------------------------------------------------|---|--------------------------------------------------|--|--|--|--|--|
| Wählen Sie einen Pfad um mit der Wiederherstellung zu beginnen. <sub>O</sub> |                                                  |                                                  |   |                                                  |  |  |  |  |  |
| Festplattenlaufwerke (4)                                                     |                                                  |                                                  |   |                                                  |  |  |  |  |  |
|                                                                              | System (C:)<br>39.14 GB / 100.01 GB              | Lokale Festplatte. (D:)<br>184.00 GB / 200.01 GB | 0 | Lokale Festplatte. (E:)<br>276.31 GB / 300.00 GB |  |  |  |  |  |
|                                                                              | Lokale Festplatte. (F:)<br>817.71 GB / 331.50 GB |                                                  |   |                                                  |  |  |  |  |  |
|                                                                              |                                                  |                                                  |   |                                                  |  |  |  |  |  |
| Einen Speicherplatz auswählen.                                               |                                                  |                                                  |   |                                                  |  |  |  |  |  |
| <b>—</b> (                                                                   | Desktop                                          | Papierkorb                                       |   | Ordner auswählen                                 |  |  |  |  |  |
| ⑦ Ungültige                                                                  | er Pfad                                          |                                                  |   | न्द Scan                                         |  |  |  |  |  |

*Verwenden Sie niemals diejenige Festplatte/Laufwerk von der Sie Daten Retten, um die gefundenen Daten abzuspeichern. Dadurch können Daten endgültig verloren gehen. Verwenden Sie Stattdessen immer eine andere Festplatte oder Laufwerk.* 

Wenn Ihr Computer nur ein einziges Laufwerk mit nur einer Systempartition (meistens C:) enthält, oder wenn Ihr Betriebssystem gar nicht mehr startet, können Sie nur mit den 3 folgenden Methoden gefahrlos Ihre Daten davon retten:

- 1. Bauen Sie die Festplatte aus, und führen Sie die Datenrettung an einem anderen Computer durch.
- 2. Starten Sie EaseUS Data Recovery Wizard in der Bootable Media Version (separat erhältlich) von einem anderen Datenträger (CD/DVD oder USB-Stick)
- 3. Wenn der Computer noch startet, speichern Sie die gefundenen Daten aus dem Scan auf eine externe USB Festplatte

# 2. Scan durchführen

Im oberen Bereich des Fensters sehen Sie den Fortschrittsbalken und die verbleibende Zeit für den Scan. Daneben befinden sich Buttons für **Pause**.

Der Pause Button unterbricht den Scan, damit er anschließend fortgeführt werden kann.

Die Restzeit-Anzeige gibt die verbleibende Zeit in Minuten an.

| < Zurück                                                                           |                           |         |                        |              | € <b>.</b> ×       |  |
|------------------------------------------------------------------------------------|---------------------------|---------|------------------------|--------------|--------------------|--|
| Festplatte C RAW                                                                   | u. Andere   ♡ Fil         | ter     | Sue                    | chen         | Q                  |  |
| ↑ 🚇 > System (C:)                                                                  |                           |         |                        |              | ◎ # Ξ ₩            |  |
| > Gelöschte Dateien(1103                                                           | Name                      | Größe 🔹 | Datum                  | Тур          | Pfad               |  |
| System (C:)(1920435)                                                               | Users                     |         | 2015/4/24 23:44:34     | File folder  | System (C:)\Users  |  |
| <ul> <li>Users(471355)</li> <li>Default(50)</li> </ul>                             | SRecycle.Bin              |         | 2016/9/6 7:04:38       | File folder  | System (C:)\\$Recy |  |
| > Public(775)                                                                      | Config.Msi                |         | 2018/4/23 12:11:39     | File folder  | System (C:)\Config |  |
| > Administrator(4<br>> SRecycle.Bin(554079)                                        | QMDownload                |         | 2017/10/25 15:08:44    | File folder  | System (C:)\QMD    |  |
| > System Volume Inform                                                             | cc3c63fa1ae86ed4bb07b1017 | 2       | 2015/8/13 0:16:26      | File folder  | System (C:)\cc3c6  |  |
| <ul> <li>ProgramData(18955)</li> <li>Windows(383134)</li> </ul>                    | 360SANDBOX                |         | 2016/1/5 6:39:55       | File folder  | System (C:)\360SA  |  |
| > Program Files(53264)                                                             | 90C2ntA0Tgg9XAq           |         | 2015/8/1 7:05:21       | File folder  | System (C:)\90C2   |  |
| <ul> <li>Program Files (x86)(278</li> <li>Recovery(3)</li> </ul>                   | 360Section                |         | 2018/7/16 17:02:33     | File folder  | System (C:)\\$360S |  |
| > Boot(67)                                                                         | 🗌 🛅 xampp                 |         | 2015/6/30 7:49:17      | File folder  | System (C:)\xampp  |  |
| <ul> <li>MSOCache(111)</li> <li>c6627d98a4ec09240376</li> </ul>                    | a88d78b257acfc6ecd        |         | 2015/9/10 0:06:41      | File folder  | System (C:)\a88d7  |  |
|                                                                                    | 360Rec                    |         | 2018/2/24 9:37:54      | File folder  | System (C:)\360Rec |  |
|                                                                                    |                           |         | 2015 // 2 // 0 1.02.42 | File Antoine | C                  |  |
| Verbleibende Zeit: 00: 14: 23       II         Gefunden: 372470 Dateien (88.11 GB) |                           |         |                        |              |                    |  |

Aus technischen Gründen verläuft der erste Scan sehr schnell. Unser Programm listet Ihnen in kurzer Abfolge alle Dateien an, die direkt gelöscht oder aus dem Windows Papierkorb geleert wurden.

Nach diesem ersten, schnellen Scan wird ein **Tiefenscan** automatisch gestartet, um weitere Dateien zu finden.

#### Tiefenscan :

Tiefenscan hilft in diesen beiden Fällen:

- 1. Die Dateien, die Sie suchen, sind mit dem ersten Scan nicht wiederhergestellt worden.
- 2. Wiederhergestellte Dateien lassen sich nicht öffnen.

Mit dem Tiefenscan starten Sie diese intensive Suchmethode. Der Durchgang dauert um ein

Vielfaches länger, da jetzt nicht mehr nur das "Inhaltsverzeichnis" (MFT oder FAT), sondern die

gesamte Festplatte Sektor für Sektor abgesucht wird. Ein Tiefenscan kann viele Stunden dauern. Haben Sie Geduld und unterbrechen Sie den Scan nicht. Moderne Festplatten haben Milliarden von Sektoren. Es empfiehlt sich den Scan über Nacht laufen zu lassen.

## 3. Gefundene Dateien speichern

Filtern Sie die Scanergebnisse oder suchen Sie direkt nach Dateinamen um Ihre Daten zu finden. Viele Dateitypen können Sie schon in der Vorschau öffnen und überprüfen. Anschließend wählen Sie, was sie wiederherstellen möchten.

Bitte beachten Sie, dass Sie zum Betrachten einiger Dateitypen das entsprechende Programm installiert haben müssen, z.B. Microsoft Word für .DOC Dateien.

Vorschau: Zeigt den Inhalt der ausgewählten Datei.

Große Icons: Zeigt Dateien als große Icons an.

**Details**: Listet die Dateien mitsamt Zusatzinfos wie Datum und Typ auf.

Vorschaufenster: Sie können mit dem Button auf der rechten Seite ein größeres

Vorschaufenster öffnen.

Die Dateiauswahl zum Speichern der gefundenen Dateien/Ordner erfolgt über das Markieren der Kästchen davor (Tickbox). Ein Haken kennzeichnet die Markierung, ein Quadrat zeigt an, dass in einem Unterordner Dateien markiert sind. Rechts unten im Hauptfenster sehen Sie die Anzahl markierter Dateien. Wenn Sie die Auswahl abgeschlossen haben, klicken Sie den Button

Wiederherstellen zum Speichern.

Ein neues Fenster zur Auswahl des Speicherortes für die geretteten Dateien öffnet sich. Hier werden Sie nochmals Daran erinnert niemals auf den Ort zu speichern, von dem Sie gerade retten. Bestätigen Sie mit **Speichern**.

Nach dem Speichern öffnen Sie bitte den Zielordner und überprüfen Sie, ob die geretteten Dateien geöffnet werden können.

#### **Die Suchfunktion**

Der Tiefenscan wird Ihnen eine große Anzahl an Dateien anzeigen. Um schneller eine gesuchte Datei zu finden, verwenden Sie die **Suchfunktion**.

Verwenden Sie Schlüsselwörter oder Teile davon ums sich alle Dateien anzeigen zu lassen, die der Suche entsprechen.

### Scan Status speichern

In den folgenden Fällen ist es ratsam den Scan Status (Trefferliste) zu sichern:

- 1. Sie möchten die zeitaufwändige Sicherung der Dateien später durchführen.
- 2. Es wurden so viele Daten gefunden, dass diese nicht auf einmal auf ein Zielmedium geschrieben werden können.
- 3. Sie haben nicht genügend Speicherplatz zum Sichern und möchten sich erst dafür vorbereiten.

Wenn Sie den **Scan Daten sichern** Button anklicken, werden Sie nach einem Zielordner gefragt. Die Trefferliste (Scan-Daten) enthält nicht die vollständigen Dateien, sondern nur eine Auflistung Davon. Die Liste hat die Dateiendung .RSF.

| < Zurūck                                                                                  |                           |         |                    |                     | C ×               |  |
|-------------------------------------------------------------------------------------------|---------------------------|---------|--------------------|---------------------|-------------------|--|
| Festplatte C Verloren                                                                     | e Partition RAW u         | Andere  | 🌱 Filter           | Scanergeb<br>Suchen | nisse exportieren |  |
| ↑ 🗐 > Gelöschte Dateien                                                                   |                           |         |                    |                     | ◎ # ☰             |  |
| > 🔄 🔟 Gelöschte Dateien(11036                                                             | Name                      | Größe 🔻 | Datum              | Тур                 | Pfad              |  |
| > System (C:)(370338)                                                                     | Users                     |         | 2015/4/24 23:44:34 | File folder         | Gelöschte Dateie  |  |
|                                                                                           | SRecycle.Bin              |         | 2016/9/6 7:04:38   | File folder         | Gelöschte Dateie  |  |
|                                                                                           | Boot                      |         | 2018/5/17 17:07:10 | File folder         | Gelöschte Dateie  |  |
|                                                                                           | System Volume Information | ı       | 2018/7/18 14:20:13 | File folder         | Gelöschte Dateie  |  |
|                                                                                           | Program Files             |         | 2018/7/19 10:03:54 | File folder         | Gelöschte Dateie  |  |
|                                                                                           | Program Files (x86)       |         | 2018/7/19 10:01:53 | File folder         | Gelöschte Dateie  |  |
|                                                                                           | ProgramData               |         | 2018/7/23 8:53:06  | File folder         | Gelöschte Dateie  |  |
|                                                                                           | Windows                   |         | 2018/7/17 8:40:41  | File folder         | Gelöschte Dateie  |  |
|                                                                                           | Other lost files          |         |                    | File folder         | Gelöschte Dateie  |  |
|                                                                                           |                           |         |                    |                     |                   |  |
|                                                                                           |                           |         |                    |                     |                   |  |
| <                                                                                         |                           |         |                    |                     |                   |  |
| Oracle     Verbleibende Zeit: 00: 14: 23     II       Gefunden: 372470 Dateien (88.11 GB) |                           |         |                    |                     | ederherstellen    |  |

Auch Wenn Sie den Home Button anklicken, werden Sie gefragt, ob Sie zunächst die Trefferliste sichern möchten.

Um nach einem Neustart von Data Recovery Wizard ohne erneuten Scan sofort mit der Trefferliste fortzufahren, klicken Sie den Button **Scan Daten importieren.** Wählen Sie hierzu die .RSF Datei aus.

#### Note:

 Die .RSF Datei ist immer nur auf demselben Computer gültig, auf dem gescannt wurde.
 Es dürfen zwischen dem Scan und dem Einlesen der .RSF Datei keine Änderungen am System oder der Dateistruktur gemacht worden sein.